| Bond&Fox3Chapter3.pdf: Bond & Fox (20<br>Chapter 3: Basic principles of                                                                                                    | 15) Applying the Rasch Model<br>of the Rasch model                                                                                                    |
|----------------------------------------------------------------------------------------------------|----------------------------------------------------------------------------------------------------|
| Chapter 3: Basic principles of<br>Prinsip asas Model Rasch yang digariskan dalam Bond<br>& Fox Chapter 3 adalah berdasarkan data 'ersatz' (atau<br>simulasi). Prinsip-prinsip yang digambarkan oleh Rasch<br>apa yang penulis istilahkan sebagai satu "Peta Laluan".<br>Ciri utama model Rasch wakilkan sebagai tulin di dalam<br>edisi pertama buku ini.<br>Jika Bond & FoxChapter3.txt dan tutorial ini telah pun<br>terpapar di skrin anda, sila beralih ke Sepintas lalu<br>tentang data <i>Ersatz</i> . Anda boleh mencetak tutorial untuk<br>rujukan, jika anda mahu.<br>Jika tidak, <i>sila pasang Bond &amp; FoxSteps di komputer</i><br><i>anda dengan menekan dua kali di Bond &amp;</i><br><i>FoxStepsInstall.exe yang anda muat- turun dari laman</i><br><i>web buku</i> . | of the Rasch model           Bill         01111110111111           Betty         01011111111111           Bob         00101000111111           Jean         000101000110100           Jack         001110011111101           Jill         000000001001011011           Mike         000000000000000000000000000000000000                                                                                                    |
| Buka applikasi Bond & FoxSteps dari jalan pintas dari desktop anda atau dari Windows "Start" menu.                                                                                                    | Bond&Fox<br>Steps                                                                                                    |
| Skrin Bond & FoxSteps File Set-Up dipaparkan.<br>Kita akan mengikut arahan-arahan di dalam kotak biru.                                                                                                    |                                                                                                    |
| Klik menu "Data Files ".<br>Klik Bond & Fox3Chapter3.txt.<br>Ini adalah contoh Bab 3.                                                                                                    | File Edit Analysis Data files Tutorials Help<br>BondFoxAppendix2.txt<br>TITLE = Report BondFoxChapter3.txt                                                                                                    |
| Arahan kawalan Bond & Fox3Chapter3.txt dan data<br>akan tertera pada skrin anda.                                                                                                    | Piles Edit Analysis Data files Tutorials Help         Files Edit Analysis Data files Tutorials Help         TITLE= Report title is         Bond & Fox Ersatz Data: Chapter         PERSON= A data row is a         Person         NAME1= First person label column         NAME1EN= Person label column         Number of data rows         So         Number of data columns         Person         Data entry         Otata entry         Otata entry         Person         Display         Data entry         Otata entry         Person         Display         Data         Display         Data         Person         Display         Data         Display         Display         Display         Display         Display         Display         Display         Display         Display         Display         Display         Display         Display         Display         Display         Display         Displa |

| Klik menu "Tutorial".                                   | Bond&FoxChapter3.txt                                                                                                    |
|---------------------------------------------------------|----------------------------------------------------------------------------------------------------|
| Klik "Bond & Fox3Chapter3.pdf" - ini adalah tutorial    | File Edit Analysis Data files Tutorials Help                                                                                                    |
| penvepadan Bond & Fox Chapter 3 txt                     | BondFoxAppendix2.pdf                                                                                                    |
| penjepudun Dona ce i okenapters ikt                     | TITLE= Report title is BondFoxChapter2.pdf                                                                                                    |
|                                                         | Bond&FoxChapter3.pdf: Bond & Fox (2006) Applying the Ratch Model Chapter 3: Frantz Data                                                                                                    |
| Fail PDF ini akan dinanarkan. Ia adalah ana yang anda   | Bend's Ersatz data.<br>Betty Olo111111111111<br>Skip down to Let's remind ourselves about the Ersatz data if Bob 0001000111111                                                                                                    |
| haaa sakarang ini                                       | Bend&FrotChapterlistin and thin Tutorial area laredy displaying on<br>your scaten. Plenae print out the Tutorial for reference.<br>Plenae bruital Bend&FroxSteen or your computer by double.<br>Visca bruital Bend&FroxSteen or your computer by double.                                                                                                    |
| Daca sekalang nn.                                       | clicking on Bond&FesStepLintelLexe or your CD Hitke OUDU0000011000 Launch Bond&FesStepLintelLexe or your CD Hitke OUD00000011000                                                                                                    |
| Anda bolen mencelak lulorial unluk rujukan.             | iton the windows "start" menu.                                                                                                    |
|                                                         | The Bond&ForSteps Control Fale Set Up Screen displays. We are going to follow the instructions in the Mar Box. We control for the set of the set of the se |
|                                                         |                                                                                                    |
|                                                         |                                                                                                    |
| Sekarang, ikut tutorial ini langkah demi langkah        | Welcome to Bond&FoxSteps   X                                                                                                    |
| Klik "OK"                                               | welcome to BonoxFloxSteps, a version of winsteps<br>customized to analyze the examples in "Applying the Rasch<br>Model" by Trevor Bond and Christine Fox                                                                                                    |
|                                                         | 1. Click on the "Data files" menu. Then click on the data file                                                                                                    |
|                                                         | 2. Click on the "Tutorials" menu. Then click on the Tutorial                                                                                                    |
|                                                         | matching the data file. It is a PDF file and will be displayed after a few moments of Adobe Reader or equivalent.                                                                                                    |
|                                                         | 3. Follow the Tutoral. Download Adobe Reader                                                                                                    |
|                                                         | OK Thanks, I don't need to see this again                                                                                                    |
| Sepintas lalu tentang data Ersatz.                      | Bond&FoxSteps Control File Set-Up                                                                                                    |
| Data-data ini telah disimulasi untuk sepadankan dengan  | PERSON= A data row is a Person ITEM= A data column is a Item                                                                                                    |
| penerangan dalam Bab 3. Set data pembentukan terdiri    | NAME1= First person label column 1 ITEM1= First item column 7 Item Labels:<br>NAMELEN= Person label length 5 Nile Number of theme 57                                                                                                    |
| daripada skor prestasi 50 kanak-kanak pada 52 item-     | Number of data rows 50 XWIDE= columns per response 1                                                                                                    |
| item.                                                   | Refresh Data entry                                                                                                    |
| Item ini adalah berskorkan 1 untuk beriava dan 0 untuk  | Display         direction:         Image: Column:         Column:         Column:         Clipic         Clipic         KEYI-           Column:         1         2         3         4         5         6         7         8         9         10         11         12         13         14         15         16         17         18         19         20         21         22         23         24         25         26         27         28         29         3                                                                                                    |
| vang belum lagi berjava.                                | Person: 1 2 3 4 5<br>Item No: 1 2 3 4 5 6 7 8 9 10 11 12 13 14 15 16 17 16 19 20 21 22 23 2<br>Item No: 1 7 5 9 W 0 P 0 V N M 1 3 14 15 16 17 18 19 20 21 22 23 2                                                                                                    |
| Dalam fail data itu, perhatikan bahawa 7 kanak pertama  | B         I         I                                                                                                    |
| adalah individu yang menarik minat kami. Serta sila     | 3         B         0         0         1         0         0         1         1         1         1         1         1         1         1         1         1         1         1         1         1         1         1         1         1         1         1         1         1         1         1         1         1         1         1         1         1         1         1         1         1         1         1         1         1         1         1         1         1         1         1         1         1         1         1         1         1         1         1         1         1         1         1         1         1         1         1         1         1         1         1         1         1         1         1         1         1         1         1         1         1         1         1         1         1         1         1         1         1         1         1         1         1         1         1         1         1         1         1         1         1         1         1         1         1         1         1                                                                                                    |
| perhatikan bahawa 12 item-item yang pertama adalah      | 5         Jack         UU111100111110111110111101111001111           6         Jili         0000000101001001001100110011001100100000                                                                                                    |
| ana yang menarik minat kami juga                        |                                                                                                    |
| Mereka adalah individu dan item yang diwujudkan oleh    |                                                                                                    |
| Bond & Fox dalam contoh Rajah 3.1 Laluan (Pathway)      |                                                                                                    |
| mereka.                                                 |                                                                                                    |
| Mari kita jalankan analisa terhadan data-data ini       | Bond&FoxChapter3.txt                                                                                                    |
| Klik pada "Analysis" menu                               | File Edit Analysis Data files Tutorials Help                                                                                                    |
| Klik pada "Exit to Analysis (does not Save)"            | Save control with data file and exit to Analysis                                                                                                    |
| - Kita tidak mahu membuat ana-ana perubahan pada        | TITLE Sive data-only file and exit to Analysis                                                                                                    |
| ketika ini                                              | Stationalysis (does not "Save")                                                                                                    |
|                                                         | Exit to Analysis (does not "Save")                                                                                                    |
| Fail Setup tutup, dan fasa Analisa bermula. Jika ini    | NAME Correspondent with data file                                                                                                    |
| adalah kali pertama anda telah menjalankan satu analisa | File Edit Diagnosis OutputTables OutputFiles Batch Help Specification Plots SAS/SPSS<br>Constructing Bond&FoxSteps.ini                                                                                                    |
| ia memeriksa komputer anda untuk mencari sumbor         | C:\Program Files\Microsoft Office\Office\EXCEL.EXE found<br>C:\Program Files\Windows NT\Accessories\wordpad.exe found                                                                                                    |
| a memeriksa komputer anda untuk meneari sumber          |                                                                                                    |
|                                                         |                                                                                                    |

| Bond&FoxAnalysis Version 1.0.0 Aug 16 1:55 20<br>Current Directory: c:\Bond&FoxSteps\Bond-data\<br>Name of control file:<br>C:\Bond&FoxSteps\Bond-data Bond&FoxChapter3.txt<br>Current Directory: C:\Bond&FoxSteps\Bond-uata\<br>Refort output file name (or press Enter for tem<br>Extra specifications (or press Enter): |
|----------------------------------------------------------------------------------------------------|
| A9         .00        0001         25         39*           Calculating Fit Statistics                                                                                                    |
| s Output Files Batch Help Specification Plots SAS/SPSS Graphs Data Setup<br>eps.ini<br>oft Office\Office\EXCEL.EXE found<br>s NT\Accessories\wordpad.exe found<br>Control Specification = Value<br>Specification = Value<br>PDELETE=+1-7<br>OK and again OK Cancel Help                                                    |
| PDELETE=+1-7<br>Currently Reportable Persons = 7                                                                                                    |
| Control Specification = Value     X       Specification = Value     done       IDELETE=+1-12     done       OK and again     OK                                                                                                    |
| IDELETE=+1-12<br>Currently reportable items = 12                                                                                                    |
| elp Specification Plots SAS/SPSS Grap<br>25 27* Plotting problems?<br>25 39* Public Laboratoria                                                                                                    |
|                                                                                                    |

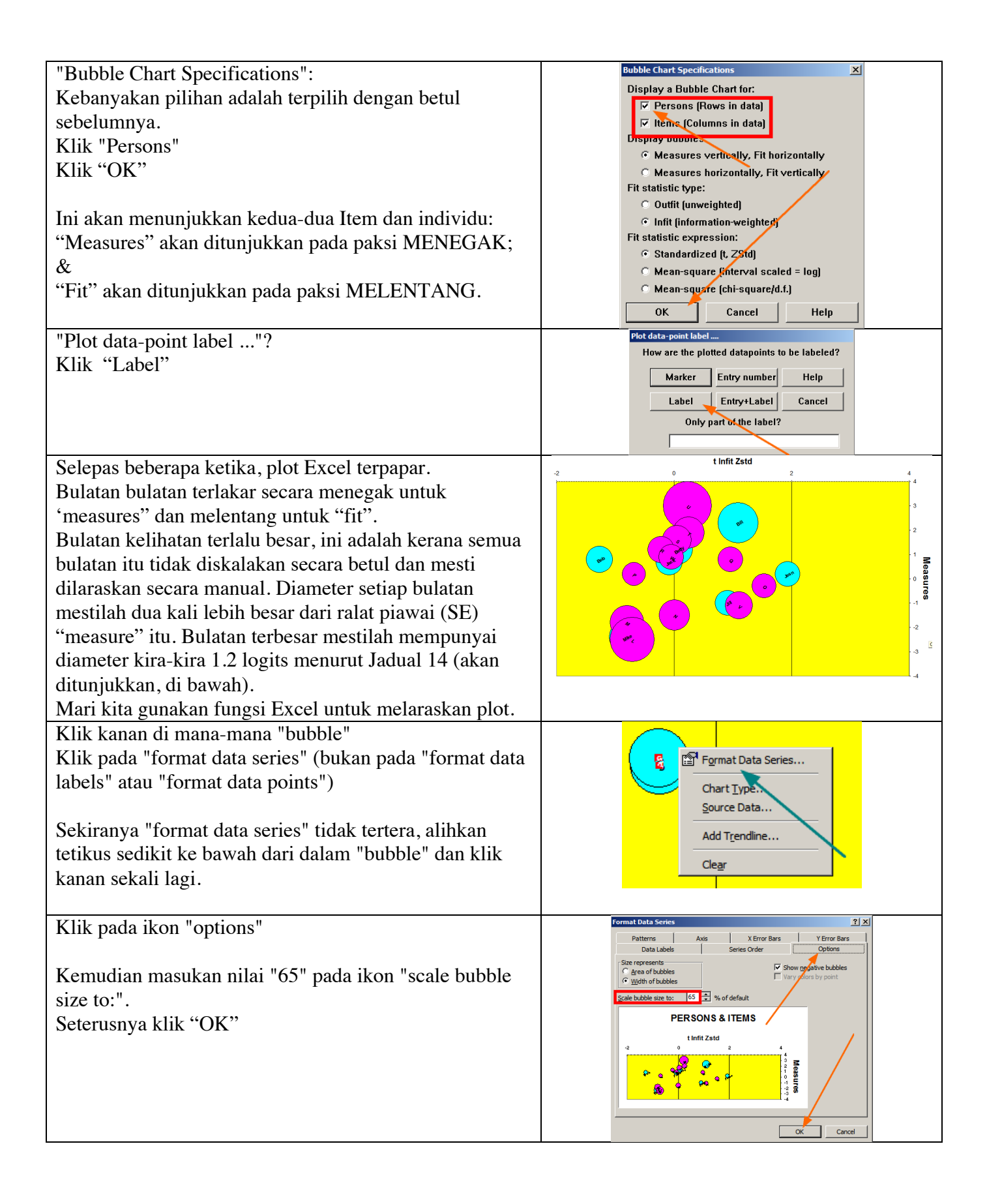

| Kita akan melihat keputusan yang lebih baik sepanjang<br>laluan<br>Diameter bubble yang lebih besar adalah pada nilai<br>1.2logit (dalam situasi keadaan menegak)<br>Hasil keputusan tersebut adalah keputusan plot anda<br>yang terkini. Anda boleh mencantikkan plot tersebut<br>dengan menggunakan mana-mana fungsi daripada excel.<br>Sila rujuk bond & fox topik 3 untuk penerangan lebih<br>lanjut berkaitan laluan.<br>Asas-asas bagi menerangkan "laluan map rasch" dapat<br>dilihat pada rajah 3.1 bond & fox. | t Infit Zstd                                                                                                    |
|----------------------------------------------------------------------------------------------------|----------------------------------------------------------------------------------------------------|
| Tutup applikasi windows pada bila-bila masa. Anda<br>boleh mencapai ke applikasi tersebut kembali pada bila-<br>bila masa.                                                                                                    |                                                                                                    |
| Anda boleh mencapai kembali ke analisis dengan cepat<br>dengan klik<br>Bond&Fox3chapter3.txt di taskbar.                                                                                                    | Bond&FoxChapter3.txt                                                                                                    |
| Lihat kepada keputusan analisis yang lengkap untuk<br>pembangunan item. Terdapat beberapa jadual yang<br>dapat dipersembahkan dengan menggunakan maklumat<br>yang sama dengan cara yang berbeza.<br>Anda boleh mengikut penulis dengan melihat keselarian<br>senarai kesukaran item dalam jaduam 3.1 bond&fox<br>Klik kepada "output tables" dan klik pada ikon<br>"13.item:measure                                                                                                    | Bond&FoxChapter3.txt         File       Edit       Diagnosis       Output Tables       Output Files       Batch         45 |

| Jadual 13.1 seperti yang tertera adalah melalui wordpad.<br>Ia menunjukan "item statistic, raw score, rasch<br>measures, std error dan fit statistic<br>Ia kelihatan sepertimana jadual 3.1 bond&fox tetapi<br>terdapat perbezaan kerana ia adalah simulasi dataset.<br>Zstd merujuk kepada t. Zstd membawa maksud<br>"standardized seperti z-statistik. Contohnya t-statistik                  | TABLE 13.1 Bond 4 Fox Ersatz Data: Chapter 3         200846NS.TXT Aug 25         0.123         2006           IMPUT: 50 FERSONS 52 ITEMS MEASURED: 7 FERSONS 12 ITEMS 2 CATS BondaFoxAnalysis           FERSON: REAL SEP: 1.76         REL: .76         ITEM: REAL SEP: 2.66         BEL: .88           ITEM STATISTICS: MEASURE ORDER         MEASURE ORDER         OUTFIT         [FTREA_RAW         MACTENT           [ENTRY         RAW         MODEL          INFIT         OUTFIT         [FTREA_EXACT MATCH]           [INTRY         RAW         MODEL          INFIT         OUTFIT         [FTREA_EXACT MATCH]           [INTRY         RAW         MODEL          INFIT         OUTFIT         [FTREA_EXACT MATCH]           [INTRY         RAW         MODEL          INFIT         OUTFIT         [FTREA_EXACT MATCH]           [INTRY         RAW         MODEL          INFIT         OUTFIT         [FTREA_EXACT MATCH]           [INTRY         RAW         MODEL          INFIT         OUTFIT         [FTREA_EXACT MATCH]           [INTRY         RAW         MODEL          INFIT         OUTFIT         [FTREA_EXACT MATCH]           [INTRY         RAW         MODEL          INFIT         OUTFIT         [FTREA_EXACT MATCH]           [INTRY         RAW |
|----------------------------------------------------------------------------------------------------|----------------------------------------------------------------------------------------------------|
| dengan itu secara praktikalnya tujuan "t" dan "z" adalah<br>sama.<br>(anda boleh membuat semakan istilah tersebut didalam<br>glosari Bond&Fox, 2015).                                                                                                    | I 12 48 50 <mark>-2.50</mark> <b>.5</b> 4 .67 <mark>7</mark> .753 04  96.0 92.2 76  L                                                                                                    |
| Anda boleh kembali ke analisis dengan menekan "<br>Bond&Fox3Chapter3.txt" pada windows taskbar.                                                                                                    | Bond&FoxChapter3.txt                                                                                                    |
| Mari melihat kepada analisis yang lebih lengkap untuk<br>"person".<br>(i.e, kanak-kanak)<br>Klik "output table" dan seterusnya klik kepada ikon "17.<br>Person:measure".                                                                                                    | Pile Edit Diagnosis       Output Tables       Output Files Batch       Help       Specification       Plots       SAS/S         48                                                                                                    |
| Jadual 17.1 akan dipaparkan di WordPad. Ia<br>menunjukkan statistik bagi kanak-kanak:rasch measures,<br>standard errors dan fit statistics.<br>Keputusan adalah lebih kurang seperti jadual 3.2<br>bond&fox tetapi sebenarnya adalah berbeza kerana ia<br>merupakan simulasi dataset.<br>Zstd merujuk kepada t. Zstd membawa maksud<br>"standardized seperti z-statistik. Contohnya t-statistik | IABLE 17.1 Bond & Pox Ersetz Dista: Chapter 3     2004408.1.NT Aug 25 0:23 2006       INFUT: 50 PERSONS 52 ITEMS MEASURED 7 FERGONS 11TEMS 2 CATS BondsTockAnalysis       PERSON: NEAL SEP.: 1.76 REL: .76 ITEM: REAL SEP.: 2.66 RELY .83       PERSON: NEAL SEP.: 1.76 REL: .76 ITEM: REAL SEP.: 2.66 RELY .83       PERSON: STATISTICS: MEASURE ORDER       INUMERR SCORE COUNT MEASURE SEP. INSQ 257D10NSQ 257D1000R.1085 EXPN DISELACE PERSON       1 145 52 2.300     49 1.39 1.11.31 .71 .271 85.5 90.6138 Bill       1 2 44 52 1.00     1.01 1.13111                                                                                                    |
| dengan degre kebebasan yang infiniti. Sehubungan<br>dengan itu secara praktikalnya tujuan "t" dan "z" adalah<br>sama.                                                                                                    | <b>X</b>                                                                                                    |
| r atup semua teringkap.                                                                                                    | —                                                                                                    |